# Training Guide – Oklahoma Online Portals

The documentation for applicants attempting to qualify using Medicaid or SNAP documentation is listed below. **Oklahoma Access and OK Health Care Authority cards are omitted from the acceptable guidelines.** The reason for the omission of those cards is that those cards may not be exclusive to the SNAP or Medicaid program. Program approval letters and verification of coverage letters are still acceptable. There is also the addition of a screenshot or printout from an online portal or website tool for the Lifeline qualifying program; i.e.: SNAP, Medicaid, etc. The bulk of this letter includes step by step instruction on how field agents can assist potential applicants in obtaining a screenshot or printout in the event the potential applicant does not have a program approval or verification of coverage letter in their possession.

Agents will be permitted to upload the screenshot document via 3 processes.

- 1. The agent can upload the screenshot directly into CGM.
- 2. The agent can capture a picture of a printed screenshot.

3. \*The agent can take a picture of a device displaying the screenshot and upload that picture (a pic of a pic) \*this process is for documents being presented from one of the three approved online portals (My EBT, My SoonerCare, and OK DHS Live!)

### **Medicaid**

• Program approval letter or benefit statement <u>issued by the federal or state government or managed care</u> organization (MCO), with the program name (Medicaid or Soonercare), <u>consumer's name</u>, and <u>eligibility dates or</u> <u>current participation status</u>

• Verification of coverage letter issued by the <u>federal or state government or MCO</u>, with the <u>program name</u> (Medicaid or Soonercare), consumer's name, and eligibility dates

• A screenshot or printout from an online portal or website tool with the consumer's name, Medicaid identification number and eligibility dates

### Supplemental Nutrition Assistance Program (SNAP) also known as Access or Food Stamps

• Program approval letter or benefit statement <u>issued by the federal or state government or other authorized</u> organization with the program name (SNAP or Access Oklahoma), <u>consumer's name</u>, and <u>eligibility dates or current</u> participation status

• Verification of coverage letter <u>issued by the federal or state government or other authorized organization</u> with the <u>program name</u> (SNAP or Access Oklahoma), <u>consumer's name</u>, and <u>eligibility dates or current participation status</u>

• A screenshot or printout from an online portal or website tool with the program name, consumer's name, and eligibility dates or current participation status

# My EBT (Access Card)

### Log in

If the applicant already knows their username and password, follow the link below and have the customer log in to view their benefits.

https://www.connectebt.com/okebtclient/index.jsp

### Sample Benefit Proof

BELOW IS THE SCREENSHOT WE NEED IN THE ORDER.

- Current date must be selected in the Transaction History section.
- Card Holder's name must match the name on the application.
- Card number must be ACTIVE.

| EBT                                             | sx<br>Benefit Transfer                  | and the         | 4           |               | -                                | Oklahoma<br>Maria Januaryan<br>Mashazara Januaryan |
|-------------------------------------------------|-----------------------------------------|-----------------|-------------|---------------|----------------------------------|----------------------------------------------------|
| My Activit<br>Check Transaction<br>Dec • 26 • 2 | y<br>History<br>018 ▼                   | Cardholder Info | HOME REPORT | PIN PASSWORD  | SECURITY Q&A<br>CARD U LOG OUT   |                                                    |
| Dec ¥ 26 ¥ 2                                    | 018 V SEARCH                            |                 |             | Oklahoma Elec | tronic Benefit Tro<br>The ACCESS | ansfer (EBT)<br>Card                               |
| » BROADO                                        | CAST MESSAGE                            |                 |             |               |                                  |                                                    |
| » Client C                                      | ards and Balan                          | ces             |             |               |                                  |                                                    |
|                                                 | Card Number                             | Card Number     | Issue Date  | Freeze Date   | FS Balance                       |                                                    |
|                                                 | XXXXXXXXXXXXXXXXXXXXXXXXXXXXXXXXXXXXXXX | ACTIVE          | 09/25/2017  |               | \$38.08                          |                                                    |
|                                                 |                                         |                 |             |               |                                  |                                                    |
| Electronic Benefit                              | Transfer                                |                 |             | English /     | Español • https://ww             | w.connectebt.com                                   |

### **Create Account**

https://uat.connectebt.com/okebtclient/clientcreate.recip

Oklahoma ACCESS cardholders must have a user ID and password to log into their account.

After you have created your account, you can change your password at any time.

1. To create a new account, enter your **Social Security Number**, **Date of Birth**, your 16 digit EBT **Card Number**, a **User ID** of your choice and a **Password** of your choice.

2. Your User ID must be at least 6 characters but no more than 8 characters long. You can use any combination of letters or numbers in the User ID. The User ID is not case-sensitive.

3. Your password must be at least 8 characters long but no more than 10 characters long.

4. Passwords must be a mix of alphanumeric uppercase, alphanumeric lowercase, and numeric characters. There must be at least one character from each category: alphanumeric uppercase, alphanumeric lowercase and numeric characters.

- 5. The password is case sensitive.
- 6. Click on the SUBMIT button when done.

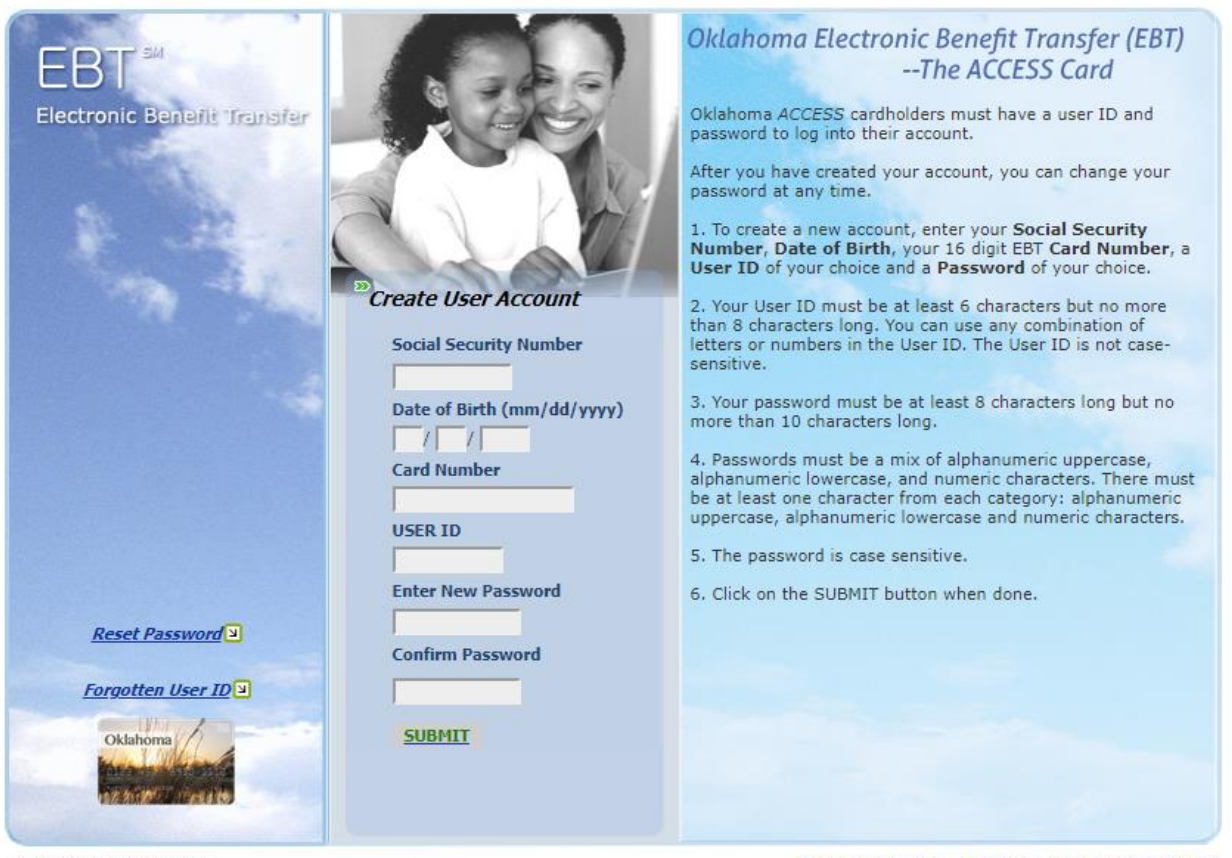

Electronic Benefit Transfer

English / Español \* https://www.connectebt.com

### **Forgot Password**

https://uat.connectebt.com/okebtclient/passwdreset.recip

1. To reset your password, enter your Social Security Number (SSN), your Date of Birth, your 16 digit EBT Card Number, and a Password twice for confirmation.

2. Your password must be at least 8 characters long but no more than 10 characters long.

3. Passwords must be a mix of alphanumeric uppercase, alphanumeric lowercase, and numeric characters. There must be at least one character from each category: alphanumeric uppercase, alphanumeric lowercase and numeric characters.

4. The password is case sensitive.

5. Once you have created your new account, your User ID does not change. The User ID will display on the "Login to Your Account" screen so that you can see it if all the information entered to reset your password is correct.

6. Click on the SUBMIT button when done.

Please call 1-888-328-6551 if you are still having trouble accessing the Client Portal after trying to use the Reset Password function.

## **Forgot User ID**

https://uat.connectebt.com/okebtclient/forgottenUserId.recip

If you have forgotten your User ID, please enter your **Social Security Number, Date of Birth** in mm/dd/yyyy format and your **Card Number**. Click the SUBMIT button and you will be taken to a screen where you will respond to the security questions you chose/answered during Account Creation. When you enter the correct answer your User ID will be emailed to you.

You must have a User ID and password to log into your account. After you have created your account, you can change your password at any time.

If you have forgotten your password and/or your User ID, please select the appropriate link from the Main Landing page to retrieve your password or User ID.

Please call 1-866-328-6551 if you are still having trouble accessing the Client Portal after trying to use the Forgotten User ID function.

#### End of My EBT Section

## **My Soonercare**

## Log in

1. If the applicant already knows their username and password follow the link below and have the customer log in to view their benefits.

http://mysoonercare.org

2. Click on Log In Now

| Oklahoma<br>HealthCa<br>Author                                                                                                    | about us   individuals   providers   research   contact us   search                                                                                                    |
|----------------------------------------------------------------------------------------------------|----------------------------------------------------------------------------------------------------|
| Individuals                                                                                                    | Home > Individuals                                                                                                    |
| O What Is<br>SoonerCare?<br>O Online Enrollment<br>• Defore Starting<br>• Step-90-Step Guide<br>• Get Started                                     | SoonerCare Online Enrollment  WebAlerts Sign up for email Web Alerts for the latest news and information about SoonerCare Online Enrollment.                                                                                                    |
| <ul> <li>Programs</li> <li>Benefits</li> <li>Policies &amp; Rules</li> <li>Forms</li> <li>Stay Healthyl</li> <li>Help</li> <li>Updates</li> </ul> | Lag in Now Apply to Benefits                                                                                                    |
|                                                                                                    | Member Handbook   PhySoonerCare  PhySoonerCare PhySoonerCare PhySoonerCare Phy |
|                                                                                                    | English   Spanish                                                                                                    |

2. Enter The Username OR the Email (one or the other) and the password and click on LOG ON.

| Oklahoma                                                                                                    |                                                                                                    | Today is December 18, 2018                                                       |
|----------------------------------------------------------------------------------------------------|----------------------------------------------------------------------------------------------------|----------------------------------------------------------------------------------|
| <b>Health</b> Care                                                                                                    | Welcome                                                                                                    | Contact Us                                                                       |
| Authority                                                                                                    | Member Enrollment                                                                                                    | Language: English •                                                              |
| Log On or Create Your Accour                                                                                                    | nt                                                                                                    |                                                                                  |
| To log on to your existing account, Please<br>your authorized representative.<br>Required felds are marked with an asterisk (*). You | enter your User ID or each address below, with your password. This is<br>may enter a User ID (or E4 address) to begin the application but at least one is req | ID may have been created by you, your spouse or<br>uned along with the password. |
| User ID or E-Mail Ad<br>Pas                                                                                                    | idress: *                                                                                                    | Eorgot your Lises ID2<br>Eorgot your Password?                                   |
|                                                                                                    |                                                                                                    | LOG ON                                                                           |
| Manual and being a second second bud second                                                                                          | have your Descend I destification Mumber (DIM) was may could be                                                                                               | Dillocation and Dillocation                                                      |

### Sample Benefit Proof

BELOW IS THE SCREENSHOT WE NEED IN THE ORDER.

- Date on the upper right of the screen must be visible in the screenshot.
- Case Number and Applicant Name and Applicant ID must be on the screenshot.
- Applicant must be approved and/or have a household member that is Approved.
- Program Name must be SoonerCare
- Start and End dates must fall within the Lifeline order application date.

| Authority Wecome C                                                                                                   | Person who logged in to the ac<br>May not be head of household<br>only be a member in the house<br>Must show approved below an<br>other members of the Househo<br>may have Lifeline with any com | count.<br>May<br>hold.<br>d no<br>hd<br>hpany.<br>Application Results |
|----------------------------------------------------------------------------------------------------|----------------------------------------------------------------------------------------------------|-----------------------------------------------------------------------|
| ember Name and SoonerCare ID Numb                                                                                    | er                                                                                                    |                                                                       |
| gram<br>SoonerCare-Families & Children                                                                               | Start         End         Start           10/03/2017         07/31/2019         At99KOVED                                                                                                    | Select/Change<br>My Provider                                          |
| Additional Household Member Name a                                                                                   | nd SoonerCare ID Number                                                                                                    | UpNate/Renew                                                          |
| Rogram<br>SomerCare Families & Children                                                                              | Start         End         State           10/02/2517         07/31/2019         APPROVED                                                                                                    | My Application                                                        |
| Additional Household Member Name a                                                                                   | nd SoonerCare ID Number                                                                                                    | Shange                                                                |
| Program Sourie/Care Familiey & Children                                                                              | Next Fiel States<br>B029/2016 37/01/2019 APPR/IVED                                                                                                    | Pass ord                                                              |
| Additional Household Member Nam                                                                                      | e and SoonerCare ID Number                                                                                                    | Change                                                                |
| Drogram                                                                                                    | Slart End Status                                                                                                    | Rep Rep                                                               |
| SoonerCare Families & Children                                                                                       | 0805/2016 07/31/2019 APPROVED                                                                                                    | 918-361-4522                                                          |
| Providing Proof Documents                                                                                            | Health Assessment                                                                                                    | CLAUDIANJOEY@GMAI                                                     |
| I Read the Requirements                                                                                              | SomerCare cares about your health. To help<br>us serve you, please take a few moments to<br>complete the health assessment.                                                                      | AUTHORIZED REPRESENTATI<br>(None on File)                             |
| UPLOAD N                                                                                                    | Other Programs                                                                                                    | 60                                                                    |
| By Mail                                                                                                    |                                                                                                    | Littlant to                                                           |
| By Mail<br>Attach the <u>cover shreet</u> and mail your<br>documents to                                              | Voter Registration     K-lobMatch com                                                                                                    | i want to                                                             |
| By Mail<br>Attach the cover street and mail your<br>documents to<br>Oklahoma Health Care Authority<br>PD Box Sektola | Voter Registration     OKJobMatch.com     Food Stamps                                                                                                    | Get ID Card     End Benetits                                          |

)

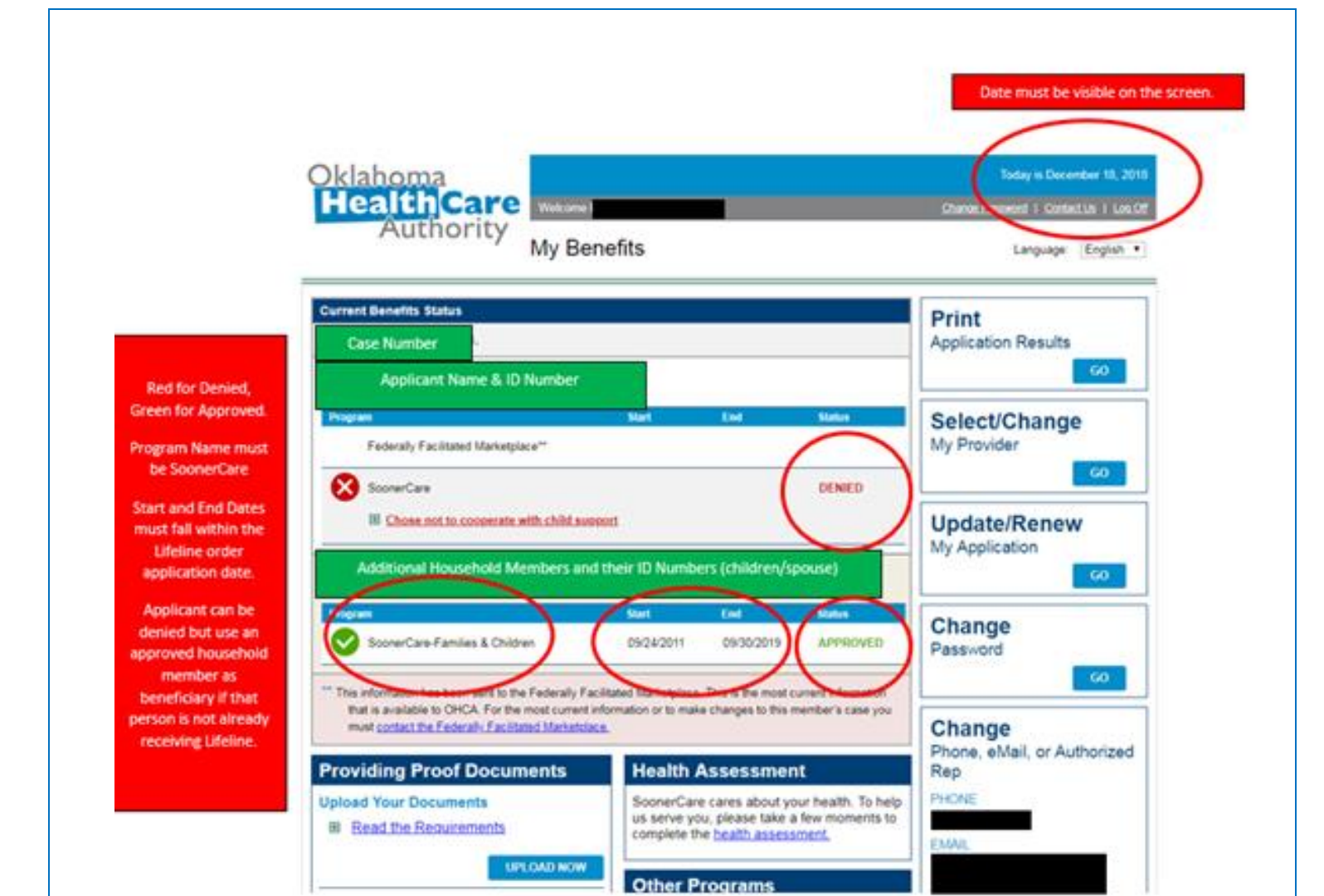

## **Create Account**

If the customer has their PIN, to create a new user account enter your PIN, the last four digits of your Social Security Number, and date of birth. You will then enter a User ID and password of your choice.

| Do not use your browser back button or do a screen refresh.                                                                                                    |                                                                                    |
|----------------------------------------------------------------------------------------------------|------------------------------------------------------------------------------------|
| you did not create a User Account when you submitted your application, you can create one now by using                                                                  | PIN is shown below.                                                                |
| shown on the letter. See the diagram provided.                                                                                                    | $\mathbf{h}$                                                                       |
| ou will be asked to create a User ID and password after you enter the the information below.                                                                            |                                                                                    |
| you have a user account, log on to your account to access your application.                                                                                             | Case Number: 1234567890                                                            |
|                                                                                                    | PIN: 5X8mHBBn7                                                                     |
|                                                                                                    | PIN: 5X8mHBBn7<br>Required fields are marked with an asterisk (*                   |
| PIN: *                                                                                                    | PIN: 5X8mHBBn7<br>Required fields are marked with an asterisk (*                   |
| PIN: *<br>SSN (last 4 digits): *                                                                                                    | PIN: 5X8mHBBn7<br>PIN: 5X8mHBBn7<br>Required fields are marked with an asterisk (* |
| PIN: *<br>SSN (last 4 digits): *<br>Date of Birth: * day ▼ year ▼ ■                                                                                                    | PIN: 5X8mHBBn7<br>PIN: 5X8mHBBn7<br>Required fields are marked with an asteriak (* |
| PIN: *         SSN (last 4 digits): *         Date of Birth: *         month ▼         day ▼         year ▼         If you need assistance, please call 1-800-987-7767. | PIN: 5X8mHBBn7<br>PIN: 5X8mHBBn7<br>Required fields are marked with an asterisk (* |

## Forgot User ID

1. Did the customer forget their email address or USER ID? Click on forgot User ID.

| Oklahoma<br>HealthCare                                                                    | Welcome                                                                                             | Today is December 18, 2018<br>Contact Us             |
|-------------------------------------------------------------------------------------------|----------------------------------------------------------------------------------------------------|------------------------------------------------------|
| Authority                                                                                 | Member Enrollment                                                                                   | Language: English •                                  |
| Log On or Create Your Accoun                                                              | t                                                                                                   |                                                      |
| To log on to your existing account, Please<br>your authorized representative.             | a screen remesn.<br>enter your User ID or e-mail address below, with your password. T               | This ID may have been created by you, your spouse or |
| Required fields are marked with an asteriak (*). You<br>User ID or E-Mail Ad              | may enter a User ID (or E-Mail Address) to begin the application but at least one is<br>dress: *    | s required along with the password.                  |
| Pas                                                                                       | word: *                                                                                             | Forgos your assessed                                 |
|                                                                                           |                                                                                                    | LOG ON                                               |
| If you do not have a user account, but you<br>If you do not have a user account or PIN, p | have your Personal Identification Number (PIN), you may create a<br>lease create a new account now. | in account using your PIN now.                       |

2. Customer can enter their first name, last name, last 4 SSN, and DOB then click Next.

| Oklahoma<br>HealthCare                                                                              | Welcome                                                                                                    | Today is December 18, 2018<br><u>Contact Us</u>   Loo Or |
|----------------------------------------------------------------------------------------------------|----------------------------------------------------------------------------------------------------|----------------------------------------------------------|
| Authority                                                                                           | Member Enrollment                                                                                              | Language: English •                                      |
| orgot Your User ID?                                                                                 |                                                                                                    |                                                          |
| lease provide your First Name, Last Nar<br>ihen you are done, select "Next" to con<br>First Name: * | ne, SSN and DOB to recover your User ID.<br>inue. You will be asked to answer one of your challenge questions. |                                                          |
| SSN (last 4 digits): *                                                                              | nth V day V vear V                                                                                             |                                                          |
|                                                                                                    |                                                                                                    | NEXT +                                                   |

3. The customer will select the secret question they have the answer to. Click Next.

| <u>Oklahoma</u>                                                                        |                                | Today is December 18, 2018 |
|----------------------------------------------------------------------------------------|--------------------------------|----------------------------|
| <b>Health</b> Care                                                                     | Welcome                        | Contact.Us   Log.On        |
| Authority                                                                              | Member Enrollment              | Language: English •        |
| Forgot Your User ID?                                                                   |                                |                            |
| O not use your browser back button or do<br>Select and answer one of your challenge of | a screen refresh.<br>uestions. |                            |
| Select Challenge Question - Enter your answer to the Challenge Qu                      | estion.                        |                            |
|                                                                                        |                                | NEXT )                     |

4. Their User ID will appear on the screen. If they click Next, it goes back to the log in.

| Oklahoma<br>HealthCare | Welcome           | Today is Docember 18, 2018<br>Contact.Us   Log.On |
|------------------------|-------------------|---------------------------------------------------|
| Authority              | Member Enrollment | Language: English 💌                               |
| Forgot Your User ID?   |                   |                                                   |
| Your User ID is        |                   |                                                   |
|                        |                   |                                                   |
|                        |                   | NEXT >                                            |
|                        |                   |                                                   |

## **Forgot Password**

If customer has forgotten their password, they can set up a new password by following these steps.

#### 1. Click on Forgot password

| Oklanoma                                                                                                    |                                                                                                    | Today is December 18, 2018                                                                                                    |
|----------------------------------------------------------------------------------------------------|----------------------------------------------------------------------------------------------------|----------------------------------------------------------------------------------------------------|
| nearcicare                                                                                                    | Welcome                                                                                                    | Contect.Us                                                                                                    |
| Authority                                                                                                    | Member Enrollment                                                                                                    | Language English •                                                                                                    |
| Log On or Create Your Accourt                                                                                                    | ıt                                                                                                    |                                                                                                    |
| De net une ener browser back builten er de                                                                                                    | a screen refush                                                                                                    |                                                                                                    |
| 9                                                                                                    |                                                                                                    |                                                                                                    |
| The second second second second                                                                                                    |                                                                                                    |                                                                                                    |
| To log on to your existing account, Please<br>your authorized representative.                                                                                                    | enter your User ID or e-mail address below, with your password.                                                                                                  | This ID may have been created by you, your spouse or                                                                                                    |
| To log on to your existing account, Please<br>your authorized representative.                                                                                                    | enter your User ID or e-mail address below, with your password.                                                                                                  | This ID may have been created by you, your spouse or<br>a required along with the passwerd.                                                                                             |
| To log on to your existing account, Please<br>your authorized representative.<br>Repured fields are marked with an esterus (*). You<br>User ID or E-Mail Ad                                                       | enter your User ID or e-mail address below, with your password.<br>may enter a User ID (or E-Mail Address) to begin the application but at least one<br>dress:   | This ID may have been created by you, your spouse or<br>a required along with the password.                                                                                             |
| To log on to your existing account, Please<br>your authorized representative.<br>Required fields are marked with an asterias (*). You<br>User ID or E-Mail Ad                                                     | enter your User ID or e-mail address below, with your password.<br>may enter a User ID (or E-Meil Appress) to begin the application but at least one<br>dress:   | This ID may have been created by you, your spouse or<br>a required eong with the password.                                                                                              |
| To log on to your existing account, Please<br>your authorized representative.<br>Required fields are marked with an esteriak (*). You<br>User ID or E-Mail Ad<br>Pase                                             | enter your User ID or e-mail address below, with your password.<br>may enter a User ID (or E-Mail Address) to begin the application but at least one<br>dress: * | This ID may have been created by you, your spouse or<br>a required eong with the passwork.                                                                                              |
| To log on to your existing account, Please<br>your authorized representative.<br>Required fields are marked with an estensis (*). You<br>User ID or E-Mail Ad<br>Pase                                             | enter your User ID or e-mail address below, with your password.<br>may enter a User ID (or E-Mail Address) to begin the application but at least one<br>dress: * | This ID may have been created by you, your spouse or<br>is required along with the password.<br>Eorgot your Password?<br>LOG 0*                                                         |
| To log on to your existing account, Please<br>your authorized representative.<br>Repured fields are marked with an asteriak (*). You<br>User ID or E-Mail Ad<br>Pase                                              | enter your User ID or e-mail address below, with your password.<br>may enter a User ID (or E-Mel Address) to begin the application but at least one<br>dress: *  | This ID may have been created by you, your spouse or<br>is required along with the password.<br>Eorgot your Password?                                                                   |
| To log on to your existing account, Please<br>your authorized representative.<br>Required fields are marked eth an estensk (*). You<br>User ID or E-Mail Ad<br>Pase<br>If you do not have a user account, but you | enter your User ID or e-mail address below, with your password.<br>may enter a User ID (or E-Mail Address) to begin the application but at least one<br>dress: * | This ID may have been created by you, your spouse or<br>is required along with the password.<br>Eorgot your Password?<br>Eorgot your Password?<br>Eorgot an account using your PIN now. |

2. Enter the USER ID they were just given by the system, as well as their First Name, Last Name, last 4 SSN, and/or DOB. Click Next.

| Oklahoma                                                                                                    |                                                                                                    | Today is December 18, 2018                     |
|----------------------------------------------------------------------------------------------------|----------------------------------------------------------------------------------------------------|------------------------------------------------|
| HealthCare                                                                                                    | Welcome                                                                                                    | Contact.Us   Log.Or                            |
| Authority                                                                                                    | Member Enrollment                                                                                                    | Language: English •                            |
| orgot Your Password?                                                                                                    |                                                                                                    |                                                |
| Do not use your browser back button or d                                                                                 | o a screen refresh.                                                                                                    |                                                |
| bu can create a new password by first er<br>our Date of Birth.<br>Vhen you are done, select "Next" to cont<br>User ID: * | Itering your User ID, First Name, Last Name and then either the last four on<br>nue. You will be asked to answer one of your challenge questions. | digits of your Social Security Number (SSN) or |
| First Name: *                                                                                                    |                                                                                                    |                                                |
| SSN (last 4 digits):                                                                                                    |                                                                                                    |                                                |
| OR                                                                                                    | th I day I waar I                                                                                                    |                                                |
| Date of Birth: mo                                                                                                    | iai 🕂 Gay Y yeai Y                                                                                                    |                                                |
| Date of Birth: mo                                                                                                    |                                                                                                    | NEXT >                                         |

3. The applicant with then need to answer one of the 3 possible security questions correctly.

| Oklahoma                                   | Today is C                                         |                                               | ecember 18, 2018 |  |
|--------------------------------------------|----------------------------------------------------|-----------------------------------------------|------------------|--|
| HealthCare                                 | Welcome                                            | Conto                                         | KELUS I LOOLOO   |  |
| Authority                                  | Member Enrollment                                  | Language:                                     | English •        |  |
| Forgot Your Password?                      |                                                    |                                               |                  |  |
| O not use your browser back button or do   | a screen refresh.                                  |                                               |                  |  |
| Select and answer one of your challenge of | uestions.                                          |                                               |                  |  |
| What is your grandmother's nickname?       | ۲                                                  |                                               |                  |  |
| Enter your answer to the Challenge Qu      | istion.                                            |                                               |                  |  |
| If you don't know the answers to the chall | lenge questions, click here to request that a temp | orary password be sent to your email address. |                  |  |
|                                            |                                                    |                                               | NEXT )           |  |
|                                            |                                                    |                                               |                  |  |
|                                            |                                                    |                                               |                  |  |

- 4. The following screen will allow the applicant to establish a new password. Password must be:
- Within 8 and 20 characters
- Not contain any spaces
- Not contain the user ID, and
- Contain at least 3 of the following 4 character types:
  - o Upper case letter
  - o Lower case letter
  - o Number
  - o Special character

| <u>Oklahoma</u>                           |                                                                                                    | Today is December 18, 2018                |
|-------------------------------------------|----------------------------------------------------------------------------------------------------|-------------------------------------------|
| <b>Health</b> Care                        | Wekome                                                                                                    | Contact.Us   Los.On                       |
| Authority                                 | Member Enrollment                                                                                                    | Language: English •                       |
| Change Your Password                      |                                                                                                    |                                           |
| On not use your browser back button or do | a sonee refresh.                                                                                                    |                                           |
| Enter your password. Choose something t   | hat is easy for you to remember but hard for other people to guess.                                                                                                    |                                           |
| Change Password/Security Question         |                                                                                                    |                                           |
| E Change my password                      |                                                                                                    |                                           |
|                                           | New Password: *                                                                                                    |                                           |
| Retype                                    | New Password: * Your Password must: be between 8 and 20 characters long, not conta<br>and contain at least 3 of the following 4 character types:<br>- Uppercase lefters<br>- Lowercase lefters<br>- Special Characters | Jin any spaces, not contain your User ID, |
| E Change my security questions            |                                                                                                    |                                           |
|                                           |                                                                                                    |                                           |
|                                           |                                                                                                    | LOG ON                                    |
|                                           |                                                                                                    |                                           |

#### Apply for SoonerCare

If the person believes they qualify for Soonercare, but do not yet have the program, they can click on Apply for Benefits:

https://www.apply.okhca.org/Site/Rights.aspx

| Individuals                                                                         | Hume Chadwalan                                                                                       |
|-------------------------------------------------------------------------------------|----------------------------------------------------------------------------------------------------|
| Ball In-                                                                            | SoonerCare Online Enrollment                                                                         |
| Inline Excellenant                                                                  | @WebAlerts                                                                                           |
| <ul> <li>Before Starting</li> <li>Step By Step Guide</li> <li>Get Harted</li> </ul> | Sign up for enail two kierts for the latest news and information about ScenerCare Online Envoltment. |
| Programs                                                                            |                                                                                                    |
| Romefits<br>Full-line & Roles                                                       | The log in Name ( Apply in Bandla ) I have Cutatives ( How & Values                                  |
| Farina                                                                              |                                                                                                    |
| Stey Healthy!                                                                       |                                                                                                    |
| Updates.                                                                            |                                                                                                    |
|                                                                                     |                                                                                                    |
|                                                                                     |                                                                                                    |
|                                                                                     | Partie Reduit An Allowed an Arr Hart Lower Are                                                       |
|                                                                                     |                                                                                                    |
|                                                                                     | •                                                                                                    |
|                                                                                     | English   Spanish                                                                                    |

They will walk through the easy to understand steps to provide household members information, financial information, and all other requested information in order to verify their household Soonercare eligibility.

**2018 SoonerCare Income Guidelines** Children & Soon-To-Be-Sooners (STBS) may qualify for SoonerCare services\* if their tax household's Modified Adjusted Gross Income\* (MAGI) is within the following guidelines.

| Size of Household | Monthly Income | Annual Income |
|-------------------|----------------|---------------|
| 1                 | \$ 2,125       | \$ 25,500     |
| 2                 | \$ 2,881       | \$ 34,572     |
| 3                 | \$ 3,637       | \$ 43,644     |
| 4                 | \$ 4,393       | \$ 52,716     |
| 5                 | \$ 5,149       | \$ 61,788     |
| 6                 | \$ 5,905       | \$ 70,860     |
| 7                 | \$ 6,661       | \$ 79,932     |
| 8                 | \$ 7,417       | \$ 89,004     |

\*In addition to income, there are different eligibility requirements and benefit packages available. Visit www.okhca.org/programs for details. Think your income may be a little too high? Apply anyway—some applicants qualify for SoonerCare with slightly higher incomes.

Pregnant Women: Full Scope Benefits & SoonerPlan

| Size of Household | Monthly Income | Annual Income |
|-------------------|----------------|---------------|
| 1                 | \$ 1,346       | \$ 16,152     |
| 2                 | \$ 1,825       | \$ 21,900     |
| 3                 | \$ 2,304       | \$ 27,648     |
| 4                 | \$ 2,782       | \$ 33,384     |
| 5                 | \$ 3,261       | \$ 39,132     |
| 6                 | \$ 3,740       | \$ 44,880     |
| 7                 | \$ 4,219       | \$ 50,628     |
| 8                 | \$ 4,698       | \$ 56.376     |

Adult Caretaker/Relative w/Child Size of Household Monthly Income Annual Incon

| Shee of thousehout |          |           |
|--------------------|----------|-----------|
| 1                  | \$ 455   | \$ 5,460  |
| 2                  | \$ 617   | \$ 7,404  |
| 3                  | \$ 779   | \$ 9,348  |
| 4                  | \$ 941   | \$ 11,292 |
| 5                  | \$ 1,103 | \$ 13,236 |
| 6                  | \$ 1,265 | \$ 15,180 |
| 7                  | \$ 1,427 | \$ 17,124 |
| 8                  | \$ 1,589 | \$ 19,068 |

Updated 02/2018

#### End of My Soonercare Section

# OK DHS Live!

## Log in

 If the applicant already knows their username and password follow the link below and have the customer log in to view their benefits. <u>https://www.okdhslive.org/AuthApplicantLogin.aspx</u>

2. Enter Email Address and Password

| OK                        | DHK            | Sive!          | Your Oi                                                             | nline Ber                                 | nefits Res | ource    |
|---------------------------|----------------|----------------|---------------------------------------------------------------------|-------------------------------------------|------------|----------|
|                           |                |                | Home                                                                | Benefits                                  | Contact Us | Log In   |
| Required questio          | ns are marke   | ed with an *   |                                                                     |                                           |            |          |
|                           |                |                |                                                                     |                                           |            | Log In   |
| Please enter              | your User ID   | )/Email and pa | assword in the pr                                                   | ovided text boxes                         | below.     |          |
|                           |                |                |                                                                     |                                           |            |          |
| *Em                       | ail address    |                |                                                                     |                                           |            |          |
| *Pa:                      | ssword         |                |                                                                     |                                           |            |          |
| Submit                    |                |                |                                                                     |                                           |            |          |
| Creat                     | e a user id ar | nd password.   |                                                                     |                                           |            |          |
| <ul> <li>Forgo</li> </ul> | t your passw   | ord?           |                                                                     |                                           |            |          |
| Gigkeet<br>Trasted        |                | Oklaho<br>P.O  | ma Department of I<br>Mailing addre<br>OKDHSLive<br>Box 2700 Norman | tuman Services<br>ss:<br>!<br>, OK. 73070 |            |          |
| 12/21/2018                |                | Non-Dis        | (405)487-54<br>crimination   Acces                                  | 83<br>sibility   Privacy                  |            | 12:20 PM |

2. Click on "View Your Open Cases"

|                                                                                                    |                                                                                                    | Home                                                                                                | Benefits                                             | Contact Us                                                                       | Logou                   |
|----------------------------------------------------------------------------------------------------|----------------------------------------------------------------------------------------------------|----------------------------------------------------------------------------------------------------|------------------------------------------------------|----------------------------------------------------------------------------------|-------------------------|
|                                                                                                    |                                                                                                    |                                                                                                    |                                                      | Welcome                                                                          |                         |
|                                                                                                    |                                                                                                    |                                                                                                    | My C                                                 | KDHSLive! Ho                                                                     | ome Pa                  |
| What would you lik                                                                                                    | e to do?                                                                                             |                                                                                                    |                                                      |                                                                                  |                         |
| Apply for benefits.                                                                                                    |                                                                                                    |                                                                                                    |                                                      |                                                                                  |                         |
| Renew or reopen your                                                                                                    | penefits                                                                                             |                                                                                                    |                                                      |                                                                                  |                         |
| View your open cases                                                                                                    | >                                                                                                    |                                                                                                    |                                                      |                                                                                  |                         |
| Upload document                                                                                                    |                                                                                                    |                                                                                                    |                                                      |                                                                                  |                         |
| and the second second se |                                                                                                    |                                                                                                    |                                                      |                                                                                  |                         |
| Change your password<br>Screening-find out if yo                                                                                                    | u might be elig                                                                                      | gible for benefits (I                                                                               | or people not cu                                     | irrently receiving ber                                                           | nefits)                 |
| Continue working of<br>You recently worked on                                                                                                    | u might be elig<br>on what yo<br>the following                                                       | gible for benefits (I<br>u started.<br>items. You may co                                            | or people not cu                                     | irrently receiving ber                                                           | nefits)<br>elect' to th |
| Continue working of<br>You recently worked on<br>right of the item.                                                                                                    | u might be elig<br>n what yo<br>the following<br>Trac                                                | gible for benefits ()<br>u started.<br>items. You may co<br>:king ID                                | ior people not cu<br>intinue completi<br>Type        | Irrently receiving ber                                                           | e e                     |
| Change your password<br>Screening-find out if yo<br>Continue working o<br>You recently worked on<br>right of the item.<br>Case Number                                                                                                    | u might be elig<br>n what yo<br>the following<br>Trac                                                | u started.<br>Items. You may co<br>Items ID                                                         | for people not cu<br>ntinue completin<br><b>Type</b> | Irrently receiving ber                                                           | elect' to th            |
| Continue working of<br>You recently worked on<br>right of the item.<br>Case Number<br>Things you have co<br>You recently submitted<br>select link to review you                                                                                                    | u might be elig<br>n what yo<br>the following<br>Trac<br>ompleted.<br>the following t<br>ir report.  | gible for benefits (i<br>u started.<br>items. You may co<br>items ID                                | or people not cu<br>intinue completii<br>Type        | Irrently receiving bering them by using "Se<br>Save Date<br>it of Human Services | elect' to the           |
| Change your password<br>Screening-find out if yo<br>Continue working o<br>You recently worked on<br>right of the item.<br>Case Number<br>Things you have co<br>You recently submitted<br>select link to review you<br>Case<br>Number                                                                                                    | u might be elig<br>in what yo<br>the following<br>Trac<br>ompleted.<br>the following t<br>ir report. | gible for benefits (i<br>u started.<br>items. You may co<br>sking ID<br>things to the Oklah<br>Type | or people not cu<br>intinue completii<br>Type        | Irrently receiving ber<br>Ing them by using "Se<br>Save Date<br>Save Date        | elect' to the           |

3. Enter Your DOB and Social Security Number or DHS Client ID Number

|                                            |                                                   | Home                                                                    | Benefits       | Contact Us           | Logout       |
|--------------------------------------------|---------------------------------------------------|-------------------------------------------------------------------------|----------------|----------------------|--------------|
|                                            |                                                   |                                                                         |                | Welcome              | -77          |
| equired questions are m                    | arked with an *                                   |                                                                         |                |                      |              |
| lient Identificatio                        | 2                                                 |                                                                         |                | Clie                 | ent Port     |
| lient Identificatio                        | <b>N</b> 1                                        |                                                                         |                |                      |              |
| In order to view your<br>following fields. | open cases, we ne                                 | eed to verify inform                                                    | nation we have | on file for you, ple | ase enter ti |
| * Date of Bin                              | th (mm/dd/yyyy)                                   | 1                                                                       |                |                      |              |
| and                                        |                                                   |                                                                         |                |                      |              |
| * Social Secu                              | rity Number                                       |                                                                         |                |                      |              |
| m Jucial Jecu                              | incy number                                       |                                                                         |                |                      |              |
| or                                         |                                                   |                                                                         |                |                      |              |
| or<br>* OKDHS Clie                         | ent ID Number                                     |                                                                         |                |                      |              |
| or<br>* OKDHS Clie                         | ent ID Number<br>Submit Cancel                    |                                                                         |                |                      |              |
| or<br>* OKDHS Clie                         | ent ID Number<br>Submit Cancel                    |                                                                         |                |                      |              |
| or<br>* OKDHS Clie                         | ent ID Number<br>Submit Cancel                    |                                                                         |                |                      |              |
| or<br>* OKDHS Clie                         | ent ID Number<br>Submit Cancel                    |                                                                         |                | Back                 | Exit/Log0    |
| or<br>* OKDHS Clie                         | ent ID Number<br>Submit   Cancel                  |                                                                         | K              | Back                 | Exit/Log0    |
| or<br>* OKDHS Clie                         | ent ID Number<br>Submit Cancel<br>Oklahon         | a Department of Hu<br>Mailing address                                   | man Services   | Back                 | Exit/LogO    |
| or<br>* OKDHS Clie                         | ent ID Number<br>Submit Cancel<br>Oklahon<br>P.O. | na Department of Hu<br>Mailing address<br>OKDHSLivel<br>Box 2700 Norman | iman Services  | Back                 | Exit/LogO    |

| 4. Enter Zip Code ar                                       | nd click on SELECT                                                                           |                                          |                                     |                         |
|------------------------------------------------------------|----------------------------------------------------------------------------------------------|------------------------------------------|-------------------------------------|-------------------------|
| OKD                                                        | Your On                                                                                      | line Ber                                 | nefits Res                          | ource                   |
|                                                            | Home                                                                                         | Benefits                                 | Contact Us                          | Logout                  |
|                                                            |                                                                                              |                                          | Welcome                             |                         |
|                                                            |                                                                                              |                                          | Clie                                | ent Porta               |
| Look at information a<br>first five digits of the<br>case. | about your current benefits or the sta<br>zip code for the mailing address of the<br>Benefit | tus or your app<br>hat case in the<br>Ma | iling Address Zip<br>Code (5 digit) | Enter the<br>select the |
|                                                            | Food Benefits                                                                                |                                          |                                     | Select                  |
| Sigicert<br>Trutes                                         | Oklahoma Department of Hu<br>Mailing address<br>OKDHSLive!                                   | iman Services                            | Back                                | Exit/LogOff             |
| e secure                                                   | P.O. Box 2700 Norman,<br>(405)487-5483                                                       | OK. 73070                                |                                     |                         |
| 2/21/2018                                                  | Non-Discrimination   Accessi                                                                 | bility   Privacy                         |                                     | 12:12 PM                |

## Sample Benefit Proof

Print this page (or take a screenshot) for your records.

### THIS IS THE SCREENSHOT WE WILL NEED IN THE ORDER.

- Date on the bottom of the screen must be visible in the screenshot.
- Case Number and Applicant Name and Applicant ID should be on the screenshot.
- Applicant must be approved and/or have a household member that is Approved.
- Program Name must be Medical or SNAP/Food Benefits
- Start and End dates must fall within the Lifeline order application date.

|                                                  |                              |                                                      | He                                               | ome E                     | Benefits                      | Contact Us                                | Logout                                                                                                    |                                                                                |
|--------------------------------------------------|------------------------------|------------------------------------------------------|--------------------------------------------------|---------------------------|-------------------------------|-------------------------------------------|----------------------------------------------------------------------------------------------------|--------------------------------------------------------------------------------|
|                                                  |                              |                                                      |                                                  |                           |                               | Welcome                                   |                                                                                                    |                                                                                |
| Case Num<br>Email:<br>For SNAP, 1<br>least 10 wo | Medical or C<br>rking days f | hild Care: you<br>for your renewa<br>worker will con | may submit a<br>al to be proce<br>ntact you duri | renewal o<br>ssed.        | nline at www<br>nth that a re | CI<br>v.okdhslive.org. I<br>newal is due. | ient Porti                                                                                                    | Bene<br>Informa<br>and Sta<br>Status i<br>be OP<br>Bene<br>renewal<br>and issu |
| enefit Inf                                       | ormation                     | ı                                                    |                                                  |                           |                               |                                           |                                                                                                    | date n<br>fall wi                                                              |
| Section                                          | Status                       | Last<br>Renewal/<br>Application<br>Date              | Next<br>Benefit<br>Issuance<br>Date              | Next<br>Benefit<br>Amount | Next<br>Renewal<br>Date       | Application/<br>Renewal<br>Status         | Status<br>Date                                                                                                    | the date<br>Lifeli<br>applicat<br>being pl                                     |
| SNAP                                             | Open                         | 11/17/2018                                           | 01/2019                                          | 60                        | N/A                           | N/A                                       | N/A                                                                                                    | "Medi<br>has be                                                                |
| First Na                                         | Informa<br>me Date           | e of Birth                                           | Financial<br>Assistance<br>No                    | SNA<br>Yes                |                               | Aedical Cl                                | hild Care<br>No                                                                                                    | Confirm<br>DHS to<br>Medic<br>"Foo<br>Benefits<br>bee                          |
|                                                  |                              |                                                      | No                                               | Yes                       |                               | No                                        | No                                                                                                    | confirm<br>DHS to                                                              |
|                                                  |                              |                                                      |                                                  | C                         |                               |                                           |                                                                                                    | SNA                                                                            |
|                                                  | d Benefit                    | t) Compani                                           | on Cases                                         |                           |                               |                                           |                                                                                                    | T                                                                              |
| hap (Foo                                         |                              |                                                      |                                                  |                           | 1                             | Back                                      | Exit/LooOff                                                                                                    |                                                                                |
| hap (Foo                                         |                              |                                                      |                                                  |                           | 1.                            | - Cook                                    | and the second second sec |                                                                                |

## **Create Account**

https://www.okdhslive.org/AuthApplicantRegistration.aspx

In order for the potential applicant to create an account they will need to already have a valid email address that they have access to.

### **Applicant Registration**

| First Name *                                                                |  |
|-----------------------------------------------------------------------------|--|
| M.I.                                                                        |  |
| Last Name *                                                                 |  |
| Date of Birth (mm/dd/yyyy) *                                                |  |
|                                                                             |  |
| Email address, this will be your logon/user id. *                           |  |
|                                                                             |  |
| Password must be 8 to 20 letters and numbers.                               |  |
| Password *                                                                  |  |
|                                                                             |  |
| Confirm Password *                                                          |  |
|                                                                             |  |
|                                                                             |  |
| Choose a secret question, and answer it in the provided textbox below. *    |  |
| <nothing selected=""></nothing>                                             |  |
| Answer *                                                                    |  |
|                                                                             |  |
| Choose a secret question, and answer it in the provided textbox below. $st$ |  |
| <nothing selected=""></nothing>                                             |  |
| Answer *                                                                    |  |
|                                                                             |  |
| Choose a secret question, and answer it in the provided textbox below, *    |  |
| <nothing selected=""></nothing>                                             |  |
| Answer *                                                                    |  |
|                                                                             |  |
|                                                                             |  |
| Submit Cancel                                                               |  |

## **Forgot Password**

1. Applicant will be given the opportunity to reset their password directly from the app.

|                                                                                                    | Home                                                                                                    | Benefits                                                                                                    | Contact Us                                                                                              | Log In                                                                                    |
|----------------------------------------------------------------------------------------------------|----------------------------------------------------------------------------------------------------|----------------------------------------------------------------------------------------------------|----------------------------------------------------------------------------------------------------|-------------------------------------------------------------------------------------------|
| uired questions are marked with                                                                                                    | an "                                                                                                    |                                                                                                    |                                                                                                    |                                                                                           |
|                                                                                                    |                                                                                                    |                                                                                                    |                                                                                                    | Log In                                                                                    |
| Please enter your User ID/Email                                                                                                    | I and password in the pro                                                                                                    | vided text boxes                                                                                                    | below.                                                                                                  |                                                                                           |
| *Email address                                                                                                    |                                                                                                    |                                                                                                    |                                                                                                    |                                                                                           |
| *Parauard                                                                                                    |                                                                                                    |                                                                                                    |                                                                                                    |                                                                                           |
| Password                                                                                                    |                                                                                                    |                                                                                                    |                                                                                                    |                                                                                           |
| ubmit                                                                                                    |                                                                                                    |                                                                                                    |                                                                                                    |                                                                                           |
| <ul> <li>Create a user id and pas</li> </ul>                                                                                                    | sword.                                                                                                    |                                                                                                    |                                                                                                    |                                                                                           |
| Forgot your password?                                                                                                    |                                                                                                    |                                                                                                    |                                                                                                    |                                                                                           |
|                                                                                                    | Oldshams Department of M                                                                                                    | interne Considere                                                                                                    |                                                                                                    | _                                                                                         |
| (Spinster)                                                                                                    | Mailing addres                                                                                                    | S.                                                                                                    |                                                                                                    |                                                                                           |
|                                                                                                    | <b>UND</b> INSERTED                                                                                                    |                                                                                                    |                                                                                                    |                                                                                           |
| and a second second second second second second second second second second second second second second second                                                                                                    | P.O. Box 2700 Norman,<br>(405)487-548                                                                                                    | OK. 73070<br>3                                                                                                    |                                                                                                    |                                                                                           |
| er Email Address, Las                                                                                                    | P.O. Box 2700 Norman,<br>(405)487 548<br>Non Discrimination   Access<br>it Name, and DOR                                                                                                    | ok. 73070<br>3<br>ibility   Privacy<br>3                                                                                                    | 8210 S2                                                                                                 | 12:20 PH                                                                                  |
| er Email Address, Las                                                                                                    | P.O. Box 2700 Norman,<br>(405)487-548<br>Ston Discrimination   Access<br>at Name, and DOR<br>Your C                                                                                                    | orc 73070<br>3 ability   Privacy<br>3<br>Online Bo                                                                                                    | enefits R                                                                                               | 12-20 PH                                                                                  |
| er Email Address, Las                                                                                                    | P.O. Box 2700 Norman,<br>(405)487 548<br>Non Discrimination   Access<br>at Name, and DOF<br>Your C                                                                                                    | orc 73070<br>3 ability   Privacy<br>3<br>Online Benefii<br>1e Benefii                                                                                  | enefits R<br>ts Contact                                                                                 | 12:20 PH<br>Resource<br>Us Log                                                            |
| er Email Address, Las                                                                                                    | P.O. Box 2700 Norman,<br>(405)487 548<br>St Name, and DOE<br>of Name, and DOE<br>Your C                                                                                                    | ok, 73070<br>3<br>ability   Privacy<br>3<br>Online Be<br>1e Benefii                                                                                    | enefits R<br>ts Contact<br>pplicant Pa                                                                  | 12:20 PH<br>Resource<br>Us Log                                                            |
| er Email Address, Las                                                                                                    | P.O. Box 2700 Norman,<br>(405)487-548<br>Non Discrimination   Access<br>it Name, and DOI<br>Your C                                                                                                    | orc 73070<br>3<br>ability   Privacy<br>3<br>Dinline Be<br>1e Benefi<br>A                                                                               | enefits R<br>ts Contact<br>pplicant Pa                                                                  | 12:20 PH<br>Pesoure<br>Us Log<br>ssword R                                                 |
| er Email Address, Las<br>OKOLLS                                                                                                    | P.O. Box 2700 Norman,<br>(405)487-548<br>Non Discimination   Access<br>at Name, and DOR<br>Your C<br>Hon<br>ord, enter your user ID (<br>also answer two of the q                                                              | orc 73070<br>3<br>ability   Privacy<br>3<br>Donline Bo<br>re Benefi<br>A<br>(email), last nan<br>uestions that yo                                      | enefits R<br>ts Contact<br>pplicant Par<br>ne and birthdate.<br>su chose when yo                        | 12:20 PH<br>Desource<br>Us Log<br>ssword R<br>In order to<br>u created you                |
| er Email Address, Las<br>OKODIS<br>Nis page will reset your passw<br>set your password you must a<br>court. Your password must not contain                                                                                                    | P.O. Box 2700 Norman,<br>(405)487-548<br>Non Discrimination   Access<br>at Name, and DOF<br>Your C<br>Hom<br>ord, enter your user ID (<br>also answer two of the q<br>ontain 8 to 20 character<br>in spaces or any special of  | oc. 73070<br>3<br>ability   Privacy<br>3<br>Donline Bo<br>10<br>10<br>10<br>10<br>10<br>10<br>10<br>10<br>10<br>10                                     | enefits R<br>ts Contact<br>pplicant Pas<br>ne and birthdate.<br>u chose when you<br>um of 2 letters an  | 12:20 PH<br>Cesource<br>Us Log<br>ssword R<br>In order to<br>u created you<br>d 2 numbers |
| er Email Address, Las<br>OCKOCIA<br>Nis page will reset your password<br>set your password you must a<br>count. Your password must of<br>our password must not contain<br>Email address (liter 10                                                                                                    | P.O. Box 2700 Norman,<br>(405)487-548<br>Non Obcrimination   Access<br>at Name, and DOE<br>Your C<br>Hom<br>ord, enter your user ID (<br>also answer two of the q<br>ontain 8 to 20 characters<br>in spaces or any special of  | oc. 73070<br>3<br>ability   Privacy<br>3<br>Donline Bo<br>De Benefit<br>A<br>(email), last nan<br>uestions that you<br>s: with a minimu<br>characters. | enefits R<br>ts Contact<br>pplicant Par<br>ne and birthdate.<br>su chose when yo<br>um of 2 letters an  | 12:20 PH<br>CESOURC<br>Us Log<br>ssword R<br>In order to<br>u created you<br>d 2 numbers  |
| An and a second second  | P.O. Box 2700 Norman,<br>(405)487-548<br>Non Discimination   Access<br>at Name, and DOR<br>Your C<br>Hom<br>ord, enter your user ID (<br>also answer two of the q<br>ontain 8 to 20 characters<br>in spaces or any special of  | orc 73070<br>3<br>ability   Privacy<br>3<br>Donline Bo<br>ne Benefi<br>A<br>(email), last nan<br>uestions that yo<br>s: with a minimu<br>haracters.    | enefits R<br>ts Contact<br>pplicant Par<br>ne and birthdate.<br>ou chose when you<br>um of 2 letters an | 12:20 PH<br>Desource<br>Us Log<br>ssword R<br>In order to<br>u created you<br>d 2 numbers |
| teer Email Address, Las<br>OKODIS<br>bis page will reset your passw<br>set your password you must a<br>count. Your password must contain<br>Email address/User ID<br>Last Name                                                                                                    | P.O. Box 2700 Norman,<br>(405)487-548<br>Non Discimination   Access<br>at Name, and DOR<br>Your C<br>Hom<br>ord, enter your user ID (<br>also answer two of the q<br>ontain & to 20 character<br>in spaces or any special of   | oc. 73070<br>3<br>ability   Privacy<br>3<br>Online Benefit<br>A<br>(email), last nan<br>uestions that you<br>s: with a minimu<br>haracters.            | enefits R<br>ts Contact<br>pplicant Pat<br>ne and birthdate.<br>su chose when yo<br>um of 2 letters an  | 12:20 PH<br>Resource<br>Us Log<br>ssword R<br>In order to<br>u created you<br>d 2 numbers |
| And the second second s | P.O. Box 2700 Norman,<br>(405)487-548<br>Non-Discrimination   Access<br>at Name, and DOR<br>Your C<br>Hom<br>ord, enter your user ID (<br>also answer two of the q<br>ontain 8 to 20 characters<br>in spaces or any special of | oric 73070<br>3<br>ability   Privacy<br>3<br>Dinline Bo<br>ne Benefit<br>A<br>(email), last nan<br>uestions that yo<br>s: with a minimu<br>characters. | enefits R<br>ts Contact<br>pplicant Pac<br>he and birthdate.<br>bu chose when yo<br>um of 2 letters an  | 12:20 PH<br>Cesourc<br>Us Log<br>ssword R<br>In order to<br>u created you<br>d 2 numbers  |
| er Email Address, Las<br>OKODIS<br>his page will reset your passw<br>set your password must not contain<br>Email address/User ID<br>Last Name<br>Date of Birth (mm/dd/yyyy)                                                                                                    | P.O. Box 2700 Norman,<br>(405)487-548<br>Non Discrimination   Access<br>at Name, and DOR<br>Your C<br>Hom<br>ord, enter your user ID (<br>also answer two of the q<br>lontain 8 to 20 character<br>in spaces or any special of | oc. 73070<br>3<br>ability   Privacy<br>3<br>Donline Bo<br>te Benefit<br>A<br>(email), last nan<br>uestions that yo<br>s: with a minimu<br>haracters.   | enefits R<br>ts Contact<br>pplicant Pas<br>ne and birthdate.<br>u chose when you<br>um of 2 letters an  | 12:20 PH<br>Cesource<br>Us Log<br>ssword R<br>In order to<br>u created you<br>d 2 numbers |

2. Answer Security Questions and Click continue

|                        |                     | Home                    | Benefits           | Contact Us    | Log In    |
|------------------------|---------------------|-------------------------|--------------------|---------------|-----------|
|                        |                     |                         | Appl               | icant Passwo  | ord Reset |
| ance approved the fell | outer questions     | to continue the process | es of resottion u  | aur anenuard  |           |
| ease answer the foll   | lowing questions    | to continue the proce   | iss of resetting y | our password. |           |
| hich phone number      | do you remembe      | er most from your chil  | dhood?             |               |           |
|                        |                     |                         |                    |               |           |
|                        |                     |                         |                    |               |           |
| hat is the name of y   | your favorite child | thood friend?           |                    |               |           |
|                        |                     |                         |                    |               |           |
|                        |                     |                         |                    |               |           |
|                        |                     |                         |                    |               |           |
|                        |                     |                         |                    |               |           |

3. Create an New Password to use on the next screen.

| OKDHS                | Your Onl                                                                   | ine Ben                 | efits Res    | ource  |
|----------------------|----------------------------------------------------------------------------|-------------------------|--------------|--------|
|                      | Home                                                                       | Benefits                | Contact Us   | Log I  |
|                      |                                                                            | App                     | licant Passw | ord Re |
| Change my password   | New Password: *<br>Retype New Password: *                                  |                         |              |        |
| Continue             | Oklaboma Department of Hur                                                 | nan Services            |              |        |
| D Trained<br>Sectors | Mailing address:<br>OKDHSLive!<br>P.O. Box 2700 Norman, O<br>(405)487-5483 | K. 73070                |              |        |
| /21/2018             | Non-Discrimination   Accessib                                              | lity   Privacy<br>END O | F DOCUMEN    | 12:40  |
|                      |                                                                            | Jan                     | uary 2019    |        |